### One-Page Checkout Booster

Simplifies One-Page Checkout and Merges it with Shopping Cart

#### List of features:

- Expands standard Magento Onepage checkout into the list of steps by removing the Continue button;
- Enables Admin to merge Shopping Cart and the expanded Checkout by
  - Placing the entire checkout to the Shopping Cart section of your store;
  - I Placing the Shopping Cart into the Order Review step of the expanded Checkout.
- If the latter option is chosen, the user is taken to Checkout directly from the Product Page, bypassing the standard Shopping Cart section, yet having an option to edit cart content during checkout;
- Uses AJAX which allows for updating info without reloading the page;
- Enables Admin to specify the Checkout Page Title.

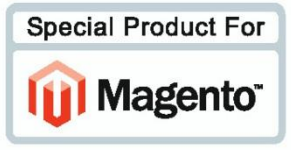

Developed by AITOC, Inc. www.aitoc.com

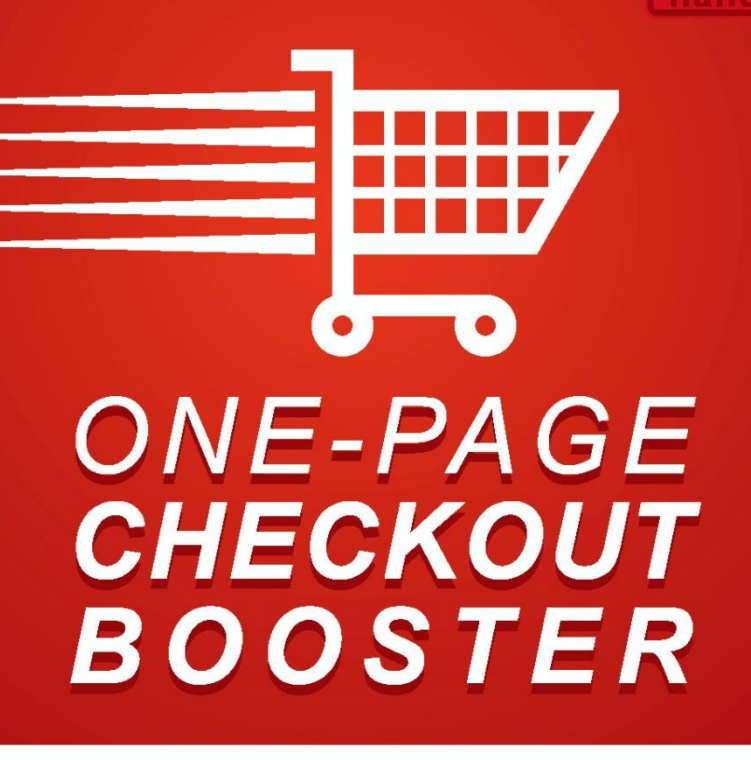

# user manual

### HOW TO CONFIGURE THE EXTENSION

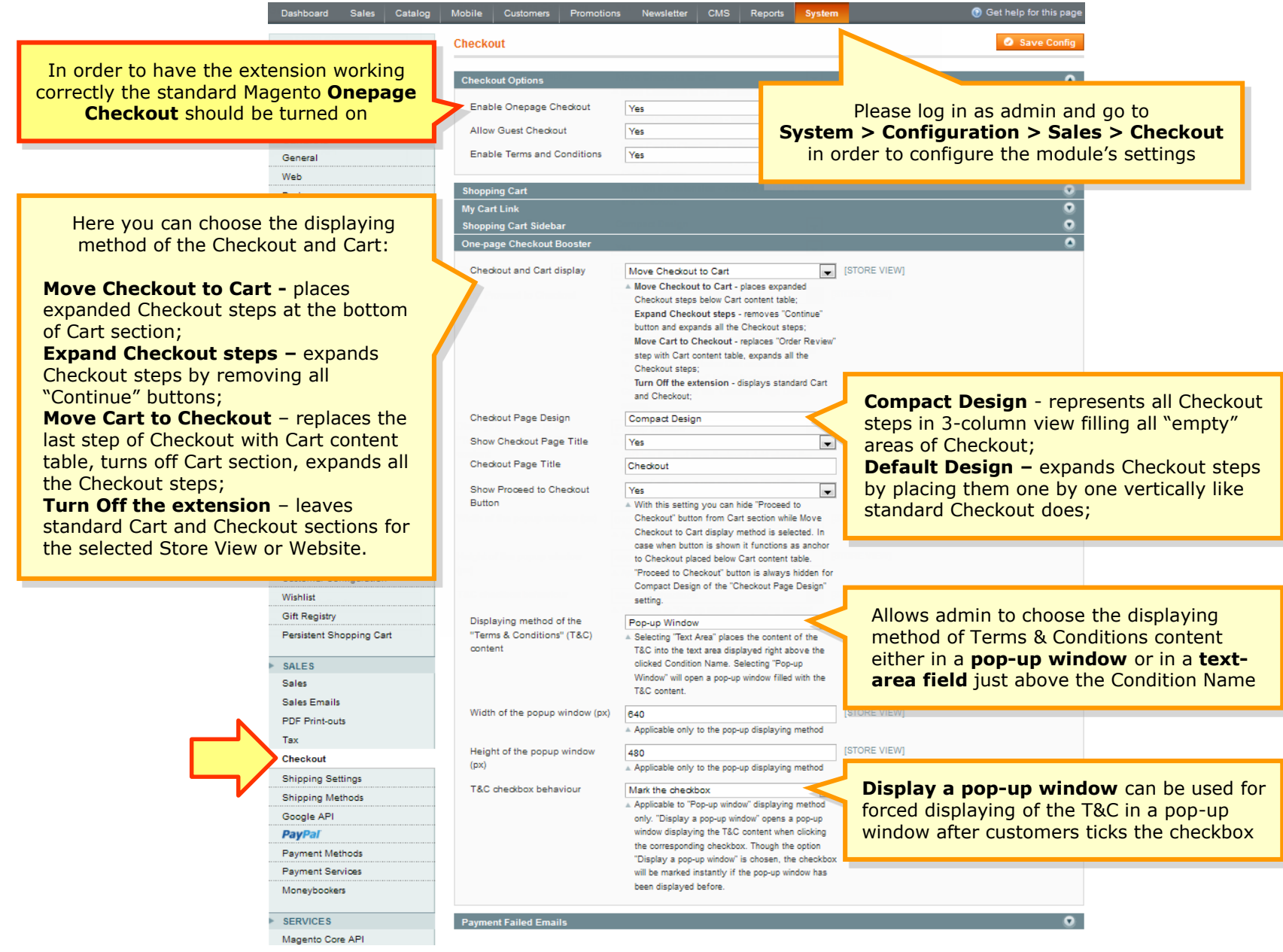

## Thank you for your interest in AITOC's extension for Magento.

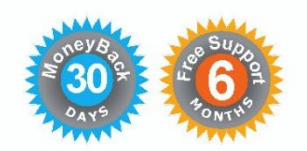

Our services include: 30-day moneyback, 6 months of free support and bug fixing since module purchase date.

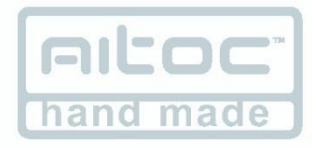

To buy this extension and browse through other useful modules, please visit our website http://www.aitoc.com/en/magento.html

We also offer paid installation services and Magento customization services.

May you have any questions, please contact sales@aitoc.com